## HƯỚNG DẪN ĐỔI TÀI KHOẢN ĐĂNG NHẬP KHI SỬ DỤNG EDS

## Bước 1: Click vào 1 trong 3 đường dẫn:

- Đường dẫn chính thức: <u>https://discovery.ebsco.com/c/xse5ka?acr\_values=ip+guest</u>
- Đường dẫn dành cho khối các trường chuyên ngành: <u>https://discovery.ebsco.com/c/isjfnr?acr\_values=ip+guest</u>
- Đường dẫn dành cho khối các trường đa ngành: <u>https://discovery.ebsco.com/c/tbdvjv?acr\_values=ip+guest</u>

## Bước 2: Tại giao diện -> đăng nhập tài khoản cá nhân để có thể đọc toàn văn

| C C https://discovery.eb                                                                                                    | sco.com/c/hbdv/v/Tacr_valuessip%20guest                                                                                                    | A* 10 10 10             |  |
|----------------------------------------------------------------------------------------------------|----------------------------------------------------------------------------------------------------|-------------------------|--|
|                                                                                                    | Welcome, Guest. Sign in to your institution for full access to your library's resources.                                                                                                    |                         |  |
| VNEUs                                                                                                    |                                                                                                    |                         |  |
| Đảng điều khiến của tồi                                                                                                    |                                                                                                    |                         |  |
| Tống quan                                                                                                    |                                                                                                    |                         |  |
| 🗋 Tài liệu đã lưu                                                                                                    | Tìm kiếm bài báo, sách, tạn chí và nhiều b                                                                                                    | iơn thế nữa             |  |
| <ol> <li>Tim kiém</li> </ol>                                                                                                    | Tha kiela bai bao, such, tập chỉ và haica h                                                                                                    | ion the nut             |  |
|                                                                                                    |                                                                                                    |                         |  |
| 🕫 Dā xem                                                                                                    | Search for Academic content                                                                                                    | Q                       |  |
| n Dã xem<br>Các công cụ nghiên cứu                                                                                                    | Search for Academic content           Online full text         At my library              • Peer reviewed         Tilt cå thet gian              •                                                                                                    | Q<br>Tìm kiếm năng cao  |  |
| © Dâxam<br>téc công cụ nghiên cứu<br>Q, Tim liếm chung                                                                                            | Search for Academic contant           Online full text:         Ac my library              • Peer reviewed               Tils cå thöt gian             ×                                                                                                    | Q<br>Tim kiếm nằng cao  |  |
| <ul> <li>Đã xam</li> <li>Các công cụ nghiên cứu</li> <li>Q. Tìm kiếm chung</li> <li>Ăn phẩm</li> </ul>                                            | Search for Academic content           Online full text         Ac my library <ul></ul>                                                                                                    | Q.<br>Tim kiếm năng cao |  |
| <ul> <li>Dá xem</li> <li>Các công cụ nghiên cứu</li> <li>Q. Tim Viếm chung</li> <li>Ăn phẩm</li> <li>Ân phẩm</li> <li>Man dô khải niệm</li> </ul> | Search for Academic content       Online full text:     At my library         Image: Content full text:     Image: Content full text:         Image: Content full text:     Image: Content full text:         Image: Content full text:         Image: Content full text:         Image: Content full text:         Image: Content full text:         Image: Content full text:         Image: Content full text: | Q.<br>Tìm kiếm năng cao |  |
| © Dá xem<br>Céc công cụ nghiên cứu<br>Q. Tin Mêm chùng<br>⊒ Ân phốm<br>K∈ Bản đô khải niệm                                                        | Search for Academic content           Online full text:         Ac my library)              Peer reviewed          Tak cal third gian            Online full text:         Ac my library)              Peer reviewed          Tak cal third gian            Online full text:         Ac my library               Peer reviewed          Tak cal third gian            Online full text:              Ac my library               Peer reviewed               Tak cal third gian            Online full text:              Ac my library               Peer reviewed               Tak cal third gian                                                                                                    | Q<br>Tim kiếm năng cao  |  |

Click vào chữ Welcome Guest, xuất hiện cửa sổ:

|                                                                                                    |                                                                                                    | C Microsoft Edge                                                                                                    |  |
|----------------------------------------------------------------------------------------------------|----------------------------------------------------------------------------------------------------|----------------------------------------------------------------------------------------------------|--|
| Dang nhập bảng tài khoán Đại học Kinh tổ Quốc đản của bạn<br>thiến thấp bảng cách sử dung<br>Các đơn vị khác của VNEUs<br>Ten người đùng<br>Mỹ được đảng trung dùng<br>Mỹ được đảng trung dùng<br>Mỹ được đảng trung dùng<br>Ngi để được đảng trung dùng<br>Ngi để được đảng trung dùng trung dùng trung được trung trung dùng trung dùng dùng dùng dùng dùng dùng dùng dù                                                                                                    | 0                                                                                                    | Xuật một khẩu của bạn sang Microsoft Edge<br>Trình quần lý mặt khẩu Microsoft Edge giúp giữ cho<br>thông tin đang nhập của ban an toàn và bảo mật<br>hơn. Chuyển mặt khẩu đã lưu của ban từ các trình |  |
| Các đơn vị khác của VNEUs.                                                                                                    | Đăng nhập bằng tải khoán Đại học Kinh tế Quốc dân của bạn<br>tăng nhập bằng cách từ dựng                                                                                       | duyệt hoặc trình quần lý mặt khẩu khác sang<br>Microsoft Edge<br><u>Tim halu thiện</u>                                                                                                    |  |
| Ten ngota sông                                                                                                    | Các đơn vị khác của VNEUs 🗸                                                                                                    | Nhân mặt khẩu Không phải bảy giớ                                                                                                    |  |
| S2000555@ms.ttn.edu.vn      Mit Holiz      Turned      Starg relage      Valin.42 sking relage      Valin.42 sking relage      Valin.42 sking relage      Sking relage      Sking relage      Sking sking      Sking relage      Sking sking      Sking sking      Sking sking      Sking sking      Sking sking      Sking sking      Sking sking      Sking sking      Sking sking      Sking sking      Sking sking      Sking sking      Sking      Sking | Tên người dùng                                                                                                    |                                                                                                    |  |
| Matter Holic         Image: State Holic         Image: State Holic         With SR State Holic         With SR State Holic         Image: State Holic Holice Holice                                                                                                    | 🛔 52000555@ms.ttn.edu.vn                                                                                                    |                                                                                                    |  |
| Course tail to be dis Queper Adhenes                                                                                                    | Mát khẩu                                                                                                    |                                                                                                    |  |
| Ething tridup           Viller dit Sklerg shiller?           Ballerg calch sil dung trang web nag, ban döng ý cho chúng tót thiết Big coolae. Vui lông wem <u>thông trang nyềm rádng tự và coolae</u> của chúng tó.           Cury: Liù tro bốt 💱 OppenAthrens                                                                                                    | · ······                                                                                                    |                                                                                                    |  |
| Bằng cách sử dụng trang web này, ban đông ý cho chúng tó thiết lập cosise. Vu làng xem <u>thông trị về cuyến năng trị về cosite</u> của chúng tới.<br>Dược tải từ bở 🧏 Open Athens                                                                                                    | tiling mhip<br>Ville sk sking mhip?                                                                                                    |                                                                                                    |  |
|                                                                                                    | tilling cách sử dụng trang with này, bạn đồng ý cho chúng tá thiết lặp cockie. Vui lông xem <u>thông tri về coyển nằng tự về cookie</u> của c<br>Được tải tượ bởi 🕵 OpenAthens | hùng tới.                                                                                                    |  |
|                                                                                                    |                                                                                                    |                                                                                                    |  |

- Đối với Cán bộ, giảng viên tên (Tên người dùng): Nhập Email Office365 (MS Team) do trường cấp *mã\_cán\_bộ@ms.ttn.edu.vn*. Ví dụ: <u>52000555@ms.ttn.edu.vn</u>

- Đối với sinh viên (tên người dùng): TTN mã số sinh viên. Ví dụ: TTN21410094
- Password: 12345678

Trong quá trình sử dụng, nếu có thắc mắc vui lòng liên hệ Thư viện Trường (Email: <u>thuvien@ttn.edu.vn</u>; <u>https://www.facebook.com/thuviendhtn</u>)